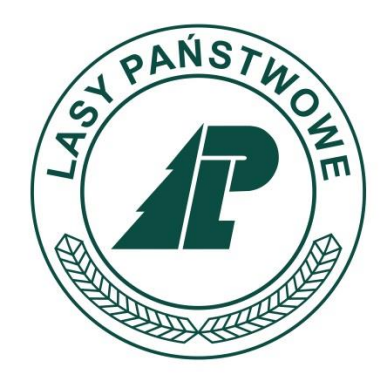

# MAPA OKRESOWYCH ZAKAZÓW WSTĘPU DO LASÓW

# INSTRUKCJA OBSŁUGI

(wersja 1.5)

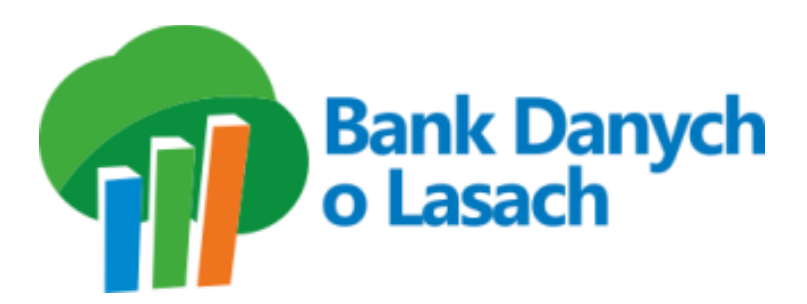

Sękocin Stary, 2024

# Spis treści

| Strona główna systemu            | 4 |
|----------------------------------|---|
| Logowanie                        | 7 |
| Zmiana hasła                     | 8 |
| Zarządzanie zakazami             | 9 |
| Wprowadzanie zakazu              |   |
| Odwołanie zakazu                 |   |
| Zmiana daty obowiązywania zakazu |   |
| Automatyczne odwołanie zakazu    |   |

## Strona główna systemu

Po wpisaniu w dowolnej przeglądarce adresu: **zakazywstepu.bdl.lasy.gov.pl** pokazuje się mapa Polski z zaznaczonymi aktualnie obowiązującymi okresowymi zakazami wstępu do lasów. Widzimy, ile nadleśnictw jest aktualnie objętych okresowym zakazem wstępu do lasów i na jaki dzień dane te są przedstawiane. Strona ta jest dostępna dla każdego zainteresowanego użytkownika.

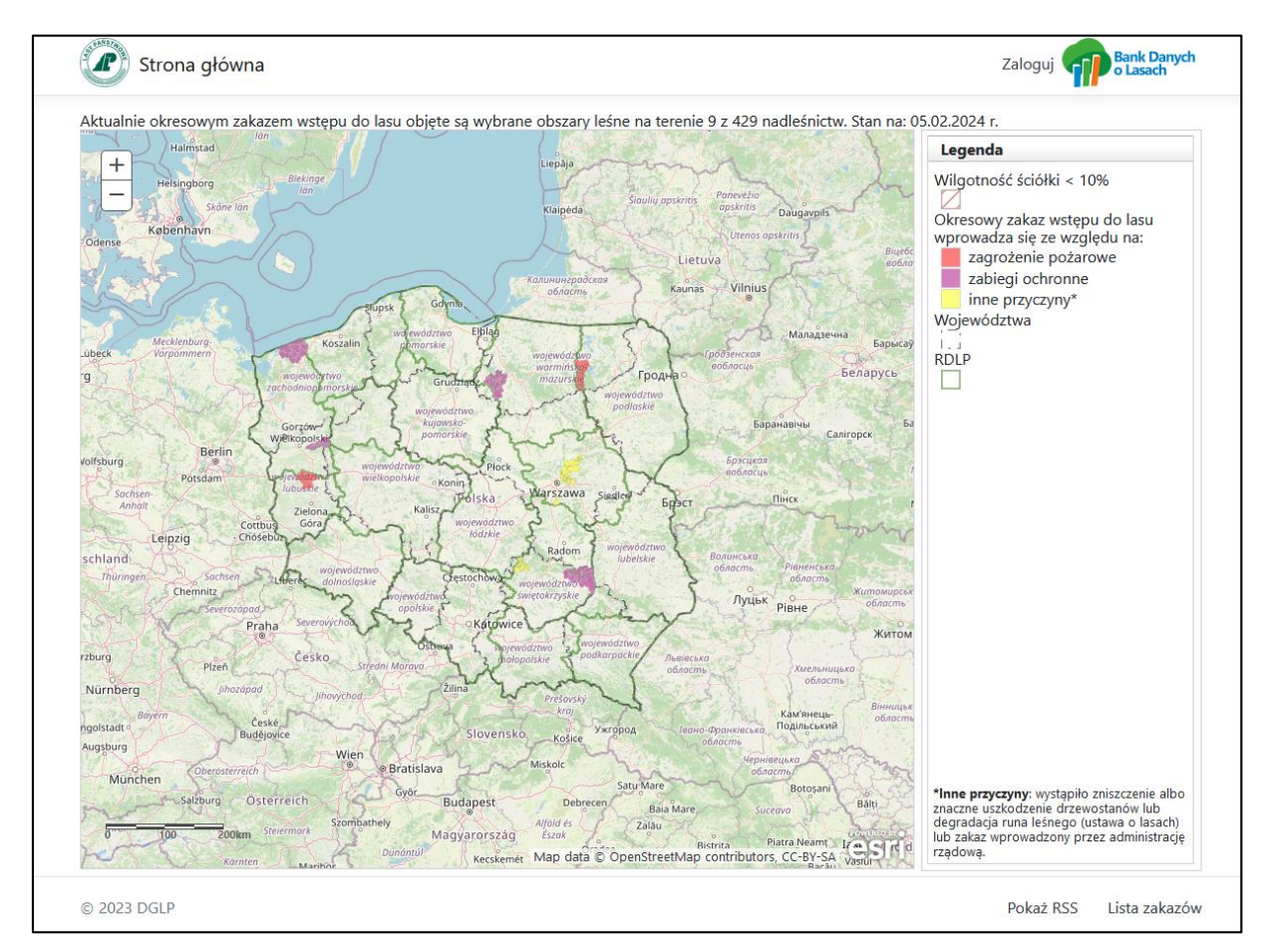

Na mapie przedstawione są granice województw, regionalnych dyrekcji Lasów Państwowych, nadleśnictw oraz odrębnie zakolorowane są tereny nadleśnictw, leśnictw oraz oddziałów objętych zakazami.

Okresowy zakaz wstępu do lasów wprowadza się ze względu na:

- zagrożenie pożarowe oznaczone kolorem czerwonym
- zabiegi ochronne oznaczone kolorem fioletowym
- inne przyczyny oznaczone kolorem żółtym

Oznakowanie zagrożeń jest widoczne w legendzie mapy umieszczonej po prawej stronie.

Ze strony głównej możliwe jest:

 przekierowanie na stronę Banku Danych o Lasach – za pomocą dostępnego w prawym górnym rogu logo BDL,

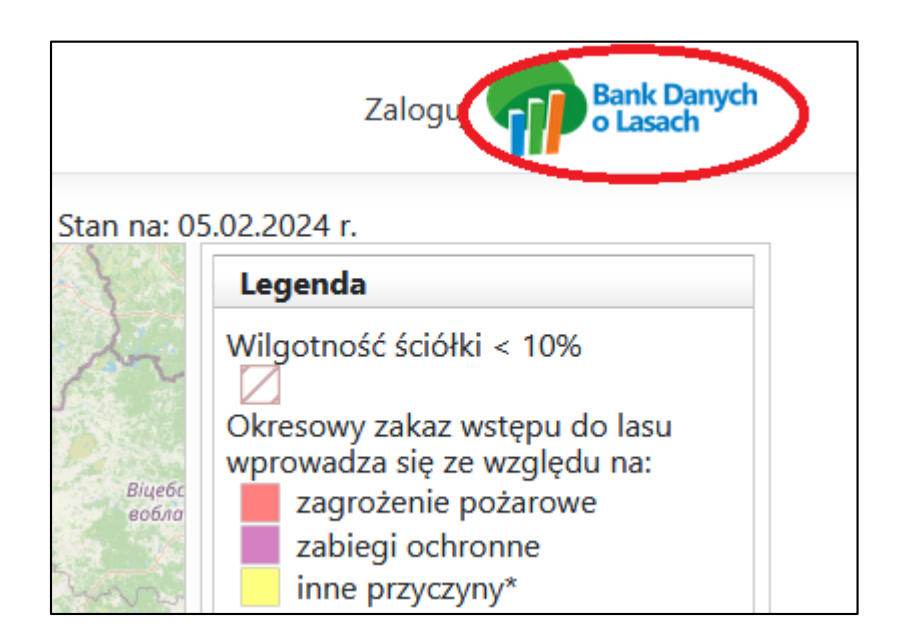

 zalogowanie w celu zarządzania zakazami wstępu do lasów – po kliknięciu w "Zaloguj" dostępnego również w prawej, górnej części ekranu,

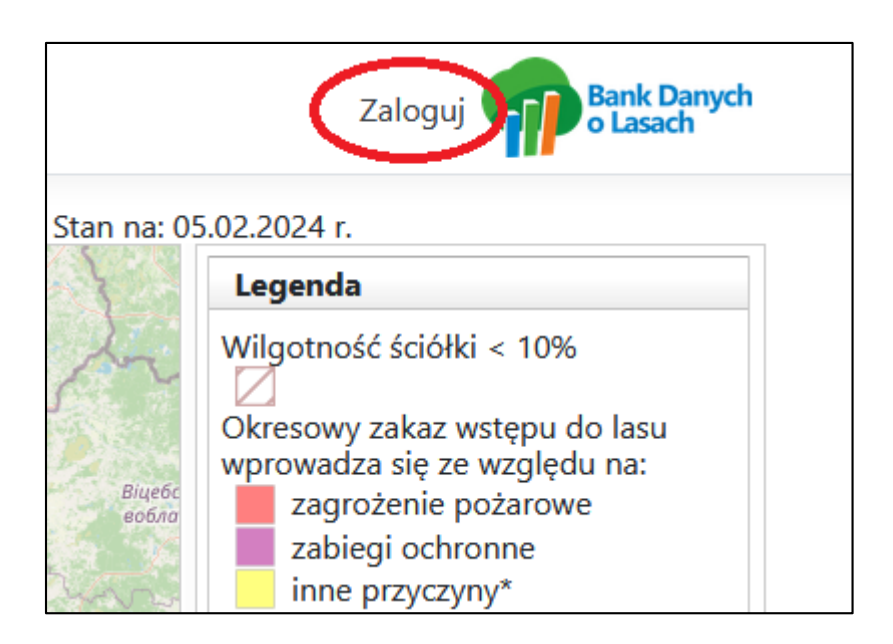

 pobranie pliku XML – po kliknięciu w "Pokaż RSS" w prawym dolnym rogu, program pobierze plik o nazwie: zakazy\_wstepu\_rss.xml,

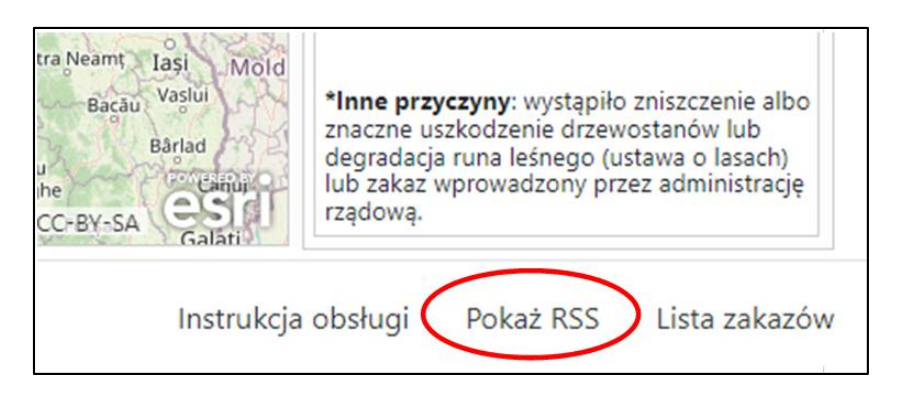

• pobranie listy zakazów w formie pliku PDF – po kliknięciu w "Lista zakazów" w prawym dolnym rogu, otrzymamy zestawienie aktualnie obowiązujących zakazów wstępu do lasów.

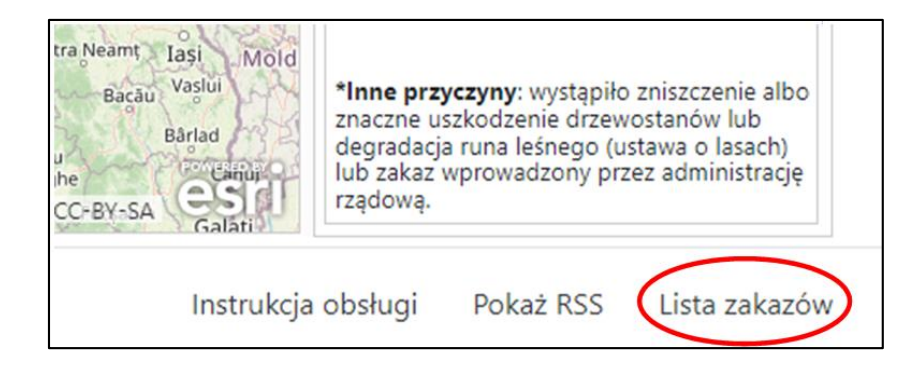

• pobranie instrukcji obsługi.

| tra Neamt Iasi Mold<br>Bacau Vaslui<br>Bârlad<br>u<br>he<br>CC-BY-SA Galati | *Inne przyczyny: wystąpiło zniszczenie albo<br>znaczne uszkodzenie drzewostanów lub<br>degradacja runa leśnego (ustawa o lasach)<br>lub zakaz wprowadzony przez administrację<br>rządową. |
|-----------------------------------------------------------------------------|----------------------------------------------------------------------------------------------------|
| Instrukcja                                                                  | obsługi Pokaż RSS Lista zakazów                                                                                                    |

Na stronie głównej, bez logowania, możemy przeglądać mapę zagrożeń:

 zmieniać skalę: przybliżać/oddalać za pomocą rolki myszki lub dostępnych na mapie przycisków +/-,

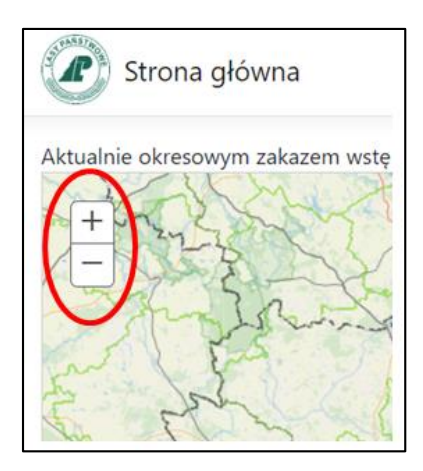

- przesuwać mapę w widoku przytrzymując lewy przycisk myszki.
- Odczytać informacje po kliknięciu na obszar z zakazem.

## Logowanie

Po wciśnięciu przycisku "Zaloguj" możliwe jest zalogowanie w serwisie i wprowadzanie zmian zależnie od uprawnień.

Zalogowanie jest możliwe przez wpisanie adresu mailowego użytkownika, który wcześniej został wpisany do systemu. Przy pierwszym logowaniu należy ustawić hasło poprzez opcję "Zapomniałeś hasła?" znajdującą się poniżej przycisku "Zaloguj" na stronie logowania. Wówczas wyświetli się strona, na której należy wpisać swój adres email. Po kliknięciu OK system wyśle na podany adres link do strony, na której użytkownik będzie mógł wpisać nowe hasło do swojego konta. Hasło powinno składać się z min. 10 znaków i przynajmniej 1 cyfry.

Z opcji "Zapomniałeś hasła?" można również skorzystać, gdy poprzednie hasło nie jest znane i użytkownik potrzebuje nadać nowe hasło.

| Zapomniałeś hasła? |  |
|--------------------|--|
|                    |  |
| Email              |  |
| ОК                 |  |

Przykładowe okno logowania znajduje się poniżej.

| Log                                                                     | gowanie                                                                                                    |
|-------------------------------------------------------------------------|----------------------------------------------------------------------------------------------------|
| Email                                                                   |                                                                                                    |
| imie.n                                                                  | azwisko@warszawa.lasy.gov.pl                                                                                                    |
| Hasło                                                                   |                                                                                                    |
| •••••                                                                   |                                                                                                    |
| 🗆 Zapa                                                                  | miętaj mnie                                                                                                    |
| ✓ Wyraż<br>osobowyc<br>Danych o<br>10.05.201<br>jednolity:<br>Więcej in | am zgodę na przetwarzanie moich danych<br>h niezbędnych do korzystania z systemu Banku<br>lasach - zakazy wstępu (zgodnie z Ustawą z dnia<br>8 roku o Ochronie Danych Osobowych; tekst<br>Dz. U. z 2018 r., poz. 1000)*<br>formacji o przetwarzaniu danych osobowych |
| Zalog                                                                   | uj                                                                                                    |
| Zapomi                                                                  | niałeś hasła?                                                                                                    |

Jeżeli użytkownik nie otrzymał hasła lub je zapomniał, może skorzystać z opcji "Zapomniałeś hasła?" znajdującej się poniżej przycisku Zaloguj na stronie logowania. Wówczas wyświetli się strona, na której należy wpisać swój adres email. Po kliknięciu OK system wyśle na podany adres link do strony, na której użytkownik będzie mógł wpisać nowe hasło do swojego konta.

## Zmiana hasła

W celu zmiany hasła należy kliknąć na nazwę zalogowanego użytkownika widoczną w prawym górnym rogu ekranu.

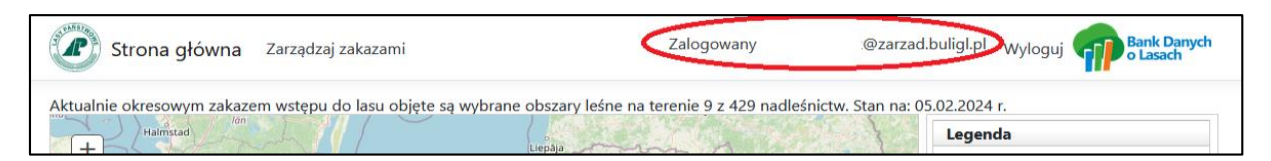

Otworzy się wtedy okno do zarządzania kontem. Należy wskazać zakładkę "Hasło", wprowadzić aktualne i nowe hasło, potwierdzić je i zapisać zmiany przyciskiem "Zapisz". Hasło powinno składać się z min. 10 znaków i przynajmniej 1 cyfry.

| Zarządza | nie kontem           |
|----------|----------------------|
| Profil   | Zmiana hasła         |
| Hasło    | Aktualne hasło       |
|          | Nowe hasło           |
|          | Potwierdź nowe hasło |
|          | Zapisz               |

### Zarządzanie zakazami

Zarządzanie zakazami wstępu do lasów możliwe jest po zalogowaniu. Klikając na "Zarządzaj zakazami" przechodzimy do okna, w którym w zależności od uprawnień, możemy wprowadzać/odwoływać zakazy na różnym terenie.

| Strona główna 🤇                                              | Zarządzaj zakazami              |
|--------------------------------------------------------------|---------------------------------|
| Aktualnie okresowym zakaze<br>irhus Heisingborg<br>skóże Jan | m wstępu do lasu objętych jest: |
| Socional Social Statement                                    |                                 |

W zależności od uprawnień osoby logującej się na stronie, okno do zarządzania zakazami będzie wyglądało inaczej. Użytkownik z nadleśnictwa na liście zakazów, będzie widział wyłącznie zakazy wprowadzone w ramach swojego nadleśnictwa. Użytkownik z RDLP będzie widział wszystkie zakazy wprowadzone w nadleśnictwach w ramach tej RDLP, a użytkownik z DGLP będzie na liście widział wszystkie wszystkie wprowadzone zakazy. W jego przypadku okno do zarządzania zakazami będzie wyglądało tak jak poniżej.

| Zarzadzanie zakazami              |       |             |    |                   |          |   |                                                                                                    |              |                        |                        |                           |                          |                  |                         | 1   |
|-----------------------------------|-------|-------------|----|-------------------|----------|---|----------------------------------------------------------------------------------------------------|--------------|------------------------|------------------------|---------------------------|--------------------------|------------------|-------------------------|-----|
| Obowiazujace zakazy               |       |             |    |                   |          |   |                                                                                                    |              |                        |                        |                           |                          |                  |                         |     |
|                                   |       |             |    |                   |          |   |                                                                                                    |              |                        |                        |                           |                          | Szuki            | aj:                     | 5   |
|                                   |       |             |    |                   |          |   |                                                                                                    |              |                        |                        | Data                      |                          |                  |                         |     |
|                                   | Lp. 🔺 | RDLP        | ٥  | Nadl. ¢           | Leśn.    | ٥ | Oddziały ≎                                                                                                    | Zasięg ¢     | Przyczyna \$           | Data<br>wprowadzenia   | obowiązywania ¢<br>zakazu | Osoba<br>wprowadzająca 🕈 | Odwołaj<br>zakaz |                         |     |
|                                   | 1     | ŁÓDŹ        |    | SKIERNIEWICE      | Nieborów |   | 60, 61, 62                                                                                                    | Oddziały     | zabiegi<br>ochronne    | 2024-10-03<br>01:21:29 | 2024-10-09                |                          | 0                |                         |     |
|                                   | 2     | RADOM       |    | RADOSZYCE         |          |   |                                                                                                    | Nadleśnictwo | zagrożenie<br>pożarowe | 2024-10-03<br>02:20:07 | 2024-10-10                |                          | 0                |                         |     |
|                                   | 3     | RADOM       |    | ZAGNAŃSK          | Barcza   |   |                                                                                                    | Leśnictwo    | zabiegi<br>ochronne    | 2024-10-03<br>02:20:51 | 2024-10-10                |                          | 0                |                         |     |
|                                   |       |             |    |                   |          |   | 280, 281,<br>295, 296,<br>310, 322,<br>323, 324,<br>325, 326,<br>327, 328,<br>345, 346,<br>347, 348,<br>349, 350,<br>351, 354,<br>355, 356,<br>355, 356,<br>355, 356,<br>359, 360, |              |                        |                        |                           |                          | D                |                         |     |
| Werewadzenia nowago zak           | 0.711 |             |    |                   |          |   |                                                                                                    |              |                        |                        |                           |                          |                  | Odwolaj zaznaczone zaka | izy |
| Wybierz PDLP                      | dzu   | dloépichua  | ar | Wubjerz zagroże   | nia H    |   |                                                                                                    |              | etkia oddaiaku 🔺       |                        |                           |                          |                  |                         |     |
| Zakaz obowiązuje włącznie do dnie | a:    | uno3IIILEWd |    | ** yores 2 agroze |          |   |                                                                                                    |              | unu ununu              |                        |                           |                          |                  | Wprowadž zakaz          | z   |

W przypadku zakazów wprowadzonych ze względu na zagrożenie pożarowe możliwe jest jedynie wprowadzenia zakazu dla całego nadleśnictwa. W pozostałych przypadkach możliwe jest dodatkowo wprowadzenie zakazu dla wybranego leśnictwa lub wybranych oddziałów.

#### Wprowadzanie zakazu

Poniżej listy zakazów znajdują się pola pozwalające na wprowadzenie nowego zakazu. Osoba z nadleśnictwa może wprowadzić zakazy jedynie na terenie swojego nadleśnictwa, dlatego pola do wyboru regionalnej dyrekcji LP i nadleśnictwa są zablokowane. Możliwy jest tylko wybór w polu od rodzaju zagrożenia i ewentualny wybór leśnictwa oraz oddziału. Obligatoryjnie należy również podać datę końcową obowiązywania zakazu (ostatni dzień obowiązywania zakazu).

| Wprowadzenie no      | owego zakazu    |   |                    |   |   |                      |
|----------------------|-----------------|---|--------------------|---|---|----------------------|
| ŁÓDŹ 🗸               | SKIERNIEWICE    | ~ | Wybierz zagrożenie | ~ | ~ | Wszystkie oddziały 🗢 |
| Zakaz obowiązuje wła | ącznie do dnia: |   |                    |   |   |                      |

Użytkownik z RDLP ma również możliwość wybrania z listy konkretnego nadleśnictwa, a użytkownik z DGLP również może wybrać RDLP.

Jeśli użytkownik chce wprowadzić zakaz dla całego nadleśnictwa wystarczy, że wybierze jedno z trzech dostępnych zagrożeń i kliknie przycisk "Wprowadź zakaz". W przypadku zakazów związanych z zabiegami ochronnymi oraz innymi przyczynami, możliwe jest również wprowadzenie zakazu dla wybranego leśnictwa, wówczas aktywna staje się lista leśnictw, lub oddziału. Wtedy aktywna jest lista oddziałów z danego nadleśnictwa.

| Wprowadzenie ne      | ow  | vego zakaz   | u          |   |                    |                     |   |                |
|----------------------|-----|--------------|------------|---|--------------------|---------------------|---|----------------|
| ŁÓDŹ 🗸               |     | SKIERNIEW    | ICE        | ~ | inne przyczyny 🗸 🗸 | 06-18-2-06 Nieborów | ~ | 06-18-2-06-1 🖨 |
| Zakaz obowiązuje wła | ącz | nie do dnia: | 31.10.2024 |   |                    |                     |   |                |

Do poziomu nadleśnictwa lub leśnictwa na dany obszar możliwe jest wprowadzenie wyłącznie jednego rodzaju zakazu. Jeśli więc zostanie wprowadzony zakaz ze względu na zagrożenie pożarowe na terenie całego nadleśnictwa, to nie będzie możliwości wprowadzenia zakazu ze względu na zabiegi ochronne dla konkretnego leśnictwa. Podobnie w sytuacji, gdy zostaną najpierw wprowadzone zakazy na kilku leśnictwach, nie będzie możliwości dodania zakazu dla całego nadleśnictwa.

Zakazy dla oddziałów mogę być wprowadzane niezależnie od zakazów dla leśnictw i obszaru całego nadleśnictwa. Jeśli więc jest wprowadzony zakaz ze względu na zabiegi ochronne na terenie oddziału leśnego to użytkownik może również wprowadzić inny zakaz dla leśnictwa/nadleśnictwa, w którym ten oddział się znajduje.

#### Odwołanie zakazu

Aby odwołać zakaz należy kliknąć w check box na końcu rekordu z zakazem i kliknąć "Odwołaj zaznaczony zakaz".

| Zarządz  | anie zak  | azami        |                    |          |            |           |                     |                        |                                   |                          |                  | ×      |
|----------|-----------|--------------|--------------------|----------|------------|-----------|---------------------|------------------------|-----------------------------------|--------------------------|------------------|--------|
| Obowia   | ązujące   | zakazy       |                    |          |            |           |                     |                        |                                   |                          |                  |        |
|          |           |              |                    |          |            |           |                     |                        |                                   | Szukaj:                  |                  |        |
|          | Lp. 🔺     | RDLP ≎       | Nadl. ≎            | Leśn. ≎  | Oddziały ≎ | Zasięg ≎  | Przyczyna ≎         | Data<br>wprowadzenia ≎ | Data<br>obowiązywania ≎<br>zakazu | Osoba<br>wprowadzająca ≎ | Odwołaj<br>zakaz |        |
|          | 1         | ŁÓDŹ         | SKIERNIEWICE       | Nieborów | 60, 61, 62 | Oddziały  | zabiegi<br>ochronne | 2024-10-03<br>01:21:29 | 2024-10-09                        |                          | Q                |        |
|          | 2         | ŁÓDŹ         | SKIERNIEWICE       | Nieborów | 1          | Oddziały  | inne<br>przyczyny   | 2024-10-08<br>12:20:07 | 2024-10-11                        |                          | 0                |        |
|          | 3         | ŁÓDŹ         | SKIERNIEWICE       | Nieborów |            | Leśnictwo | inne<br>przyczyny   | 2024-10-08<br>12:20:22 | 2024-10-10                        |                          | 0                |        |
|          |           |              |                    |          |            |           |                     |                        |                                   | Odwołaj                  | zaznaczone       | zakazy |
| Wprow    | adzeni    | e nowego     | o zakazu           |          |            |           |                     |                        |                                   |                          |                  |        |
| ŁÓDŹ     |           | ✓ SKI        | ERNIEWICE          | ✓ inne   | przyczyny  | ~ W       | /szystkie leśnict   | wa 🗸 Wszys             | tkie oddziały 🗢                   |                          |                  |        |
| Zakaz ob | oowiązuje | e włącznie o | do dnia: 10.10.202 | 24       |            |           |                     |                        |                                   | I                        | Wprowadź z       | akaz   |
|          |           |              |                    |          |            |           |                     |                        |                                   |                          | Za               | mknij  |

Program poprosi o potwierdzenie naszej decyzji i po wybraniu "Tak" – usunie zakaz.

| Pytanie                                                       |                              | ×              |  |
|---------------------------------------------------------------|------------------------------|----------------|--|
| Czy odwołać zazna<br>obejmujące część l<br>nadleśnictwa: SKIE | iczone z<br>ub całe<br>RNIEW | akazy<br>ICE ? |  |
|                                                               | Tak                          | Nie            |  |

Istnieje możliwość odwołania wielu zakazów na raz. W tym celu należy zaznaczyć pierwszy i ostatni rekord z zakazem przytrzymując przycisk shift. W ten sposób cały zaznaczony zakres zostanie podświetlony, a następnie za pomocą przycisku "Odwołaj zaznaczone zakazy" odwołujemy zakazy.

| Szukaj: |        |              |          |            |           |                     |                        |                                   |                          |                  |  |  |  |  |
|---------|--------|--------------|----------|------------|-----------|---------------------|------------------------|-----------------------------------|--------------------------|------------------|--|--|--|--|
| Lp      | RDLP ≎ | Nadl. \$     | Leśn. ≎  | Oddziały ≎ | Zasięg ᅌ  | Przyczyna ≎         | Data<br>wprowadzenia ≎ | Data<br>obowiązywania ≎<br>zakazu | Osoba<br>wprowadzająca ᅌ | Odwołaj<br>zakaz |  |  |  |  |
| 1       | ŁÓDŹ   | SKIERNIEWICE | Nieborów | 60, 61, 62 | Oddziały  | zabiegi<br>ochronne | 2024-10-03<br>01:21:29 | 2024-10-09                        |                          | ø                |  |  |  |  |
| 2       | ŁÓDŹ   | SKIERNIEWICE | Nieborów | 1          | Oddziały  | inne<br>przyczyny   | 2024-10-08<br>12:20:07 | 2024-10-11                        |                          | ø                |  |  |  |  |
| 3       | ŁÓDŹ   | SKIERNIEWICE | Nieborów |            | Leśnictwo | inne<br>przyczyny   | 2024-10-08<br>12:20:22 | 2024-10-10                        |                          | ď                |  |  |  |  |
|         |        |              |          |            |           |                     |                        |                                   |                          |                  |  |  |  |  |
|         |        |              |          |            |           |                     |                        |                                   |                          |                  |  |  |  |  |

### Zmiana daty obowiązywania zakazu

Data końcowa zakazu (data obowiązywania zakazu) może być zmieniona również po wprowadzeniu zakazu. Aby to zrobić użytkownik zaznacza na liście zakazów jedną pozycję i klika na "Zmień datę obowiązywania". W pojawiającym się oknie użytkownik może zmienić datę i zatwierdzić lub nie wprowadzone zmiany.

| Zarządzanie zakazami              |           |                |                  |             |                                                                                                    |              |                        |                        |            |            |               |                     | ж          |
|-----------------------------------|-----------|----------------|------------------|-------------|----------------------------------------------------------------------------------------------------|--------------|------------------------|------------------------|------------|------------|---------------|---------------------|------------|
|                                   |           |                |                  |             | 352, 353,<br>329, 330,<br>331, 332,<br>333, 334,<br>335, 336,<br>337, 338,<br>339, 340,<br>391, 392,<br>341, 344,<br>367, 370,<br>373, 389 |              |                        |                        |            |            |               |                     | ĺ          |
|                                   | 2         | ŁÓDŹ           | SKIERNIEWICE     | Nieborów    | 1                                                                                                    | Oddziały     | inne<br>przyczyny      | 2024-10-08<br>12:20:07 | 2024-10-12 |            | D             |                     |            |
|                                   | 3         | BIAŁYSTOK      | DOJLIDY          |             |                                                                                                    | Nadleśnictwo | zagrożenie<br>pożarowe | 2024-10-09<br>11:02:45 | 2024-10-13 |            | D             |                     | 1          |
|                                   | 4         | TORUŃ          | PRZYMUSZEWO      |             |                                                                                                    | Nadleśnictwo | zagrożenie<br>pożarowe | 2024-10-10<br>15:10:28 | 2024-10-13 |            | O             |                     |            |
|                                   | 5         | OLSZTYN        | JEDWABNO         | Jedwabno    | 180, 180A,<br>181, 178,<br>179                                                                                                    | Oddziały     | inne<br>przyczyny      | 2024-10-10<br>15:11:11 | 2024-10-12 |            | D             |                     |            |
|                                   | 6         | ŁÓDŹ           | SKIERNIEWICE     | Julianów    | 23, 24                                                                                                    | Oddziały     | inne<br>przyczyny      | 2024-10-10<br>15:15:19 | 2024-10-11 |            | o             |                     |            |
|                                   | 7         | ŁÓDŹ           | SKIERNIEWICE     | Zwierzyniec | 244, 245,<br>246, 247,<br>248, 249                                                                                                    | Oddziały     | zabiegi<br>ochronne    | 2024-10-10<br>15:25:58 | 2024-10-13 |            | S             |                     |            |
| Wprowadzenie nowego zak           | kazu      |                |                  |             |                                                                                                    |              |                        |                        |            | Zmień datę | obowiązywania | dwołaj zaznaczone z | •<br>akazy |
| Wybierz RDLP - Wsz                | zystkie r | nadleśnictwa 🗸 | Wybierz zagrożer | ie 👻 Ws     |                                                                                                    |              | ikie oddziały +        |                        |            |            |               |                     |            |
| Zakaz obowiązuje włącznie do dnia | ia:       |                |                  |             |                                                                                                    |              |                        |                        |            |            |               | Wprowadź za         | ikaz       |

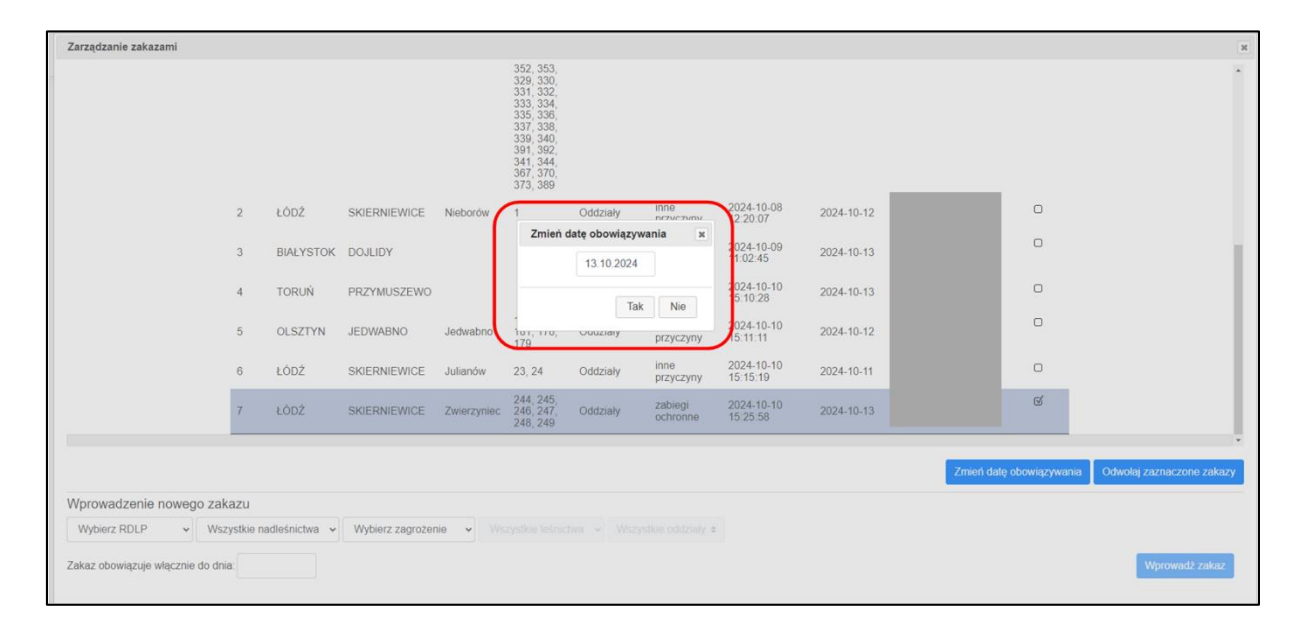

#### Automatyczne odwołanie zakazu

Podczas wprowadzania okresowych zakazów wstępu do lasu należy podać datę końcową zakazu. Data końcowa rozumiana jest jako ostatni dzień obowiązywania zakazu. Na koniec tego dnia zakaz zostanie automatycznie odwołany. Na 3 dni przed planowanym końcem zakazu osoba wprowadzająca zakaz otrzyma informację mailową o planowanym odwołaniu zakazy. Informacja taka zostaje wysłana na adres jaki posłużył do zalogowania się do systemu oraz na ogólny adres mailowy nadleśnictwa. Wiadomość taka ma postać jak na grafice poniżej.

Od Bank Danych o Lasach 🙉 🖘 Odpowiedz 🕏 Przekaż 🛐 Archiwizuj 🖏 Niechciana 面 Usuń Więcej 🗸 🏫 08.10.2024, 23:59 Do Temat Odwołanie okresowego zakazu wstępu do lasu Okresowy zakaz wstępu wprowadzony w dniu: 03.10.2024 r. Z przyczyny: zabiegi ochronne Dla obszaru: Nadleśnictwo SKIERNIEWICE , leśnictwa: Nieborów, oddziały: 60, 61, 62 Zakaz na koniec dnia 09.10.2024 zostanie automatycznie odwołany i nie będzie widoczny w portalu Banku Danych o Lasach. Jeżeli zakaz powinien być nadal aktywny proszę zaloguj się na stronie https://zakazywstepu.bdl.lasy.gov.pl i zmień datą końcową zakazu. Jeżeli zakaz ma być odwołany proszę zignorować tę wiadomość. Bank Danych o Lasach Biuro Urządzania Lasu i Geodezji Leśnej ul. Leśników 21 05-090 Sękocin Stary tel: +48 22 825 2670 e-mail: bdl@bdl.lasy.gov.pl

https://www.bdl.lasy.gov.pl/